# Dynamické vrstvy a dotazy v Marushka Designu povolování

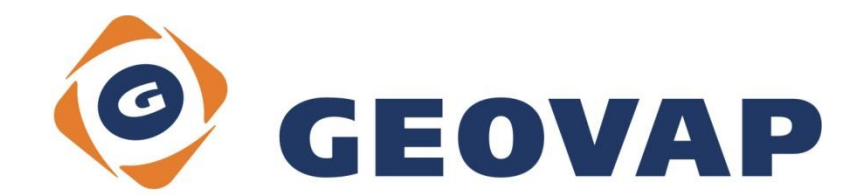

## OBSAH

| 1 | CÍL PŘÍKLADU                              | .2 |
|---|-------------------------------------------|----|
| 2 | PRÁCE S PŘÍKLADEM                         | .2 |
| 3 | UKÁZKA DIALOGOVÉHO OKNA                   | .3 |
| 4 | STRUČNÝ POPIS PŘÍKLADU V MARUSHKA DESIGNU | .4 |

### 1 Cíl příkladu

V tomto příkladu si ukážeme, jak načítat vrstvy a dotazy dle právě přihlášeného uživatele v Marushka Designu. Příklad byl vytvořen ve verzi 4.0.3.24 a nemusí být tedy kompatibilní se staršími verzemi.

#### 2 Práce s příkladem

- o Do složky c:\MarushkaExamples\ rozbalíme obsah souboru DynamicQueries\_CZ\_povolovani.zip. Cílovou složku je nutné respektovat kvůli provázanosti cest s projektem. V případě umístění souborů do jiné cesty by nebylo možné s příkladem pracovat.
- o V prostředí Marushka Designu otevřeme projekt DynamicQueries\_CZ\_povolovani.xml.
- o Označíme formální vrstvu ADM0, v kontextovém menu vybereme Data Načti vše:

| Datové zdroje / Formální vrstvy |                 |   |              |   |  |  |  |  |  |
|---------------------------------|-----------------|---|--------------|---|--|--|--|--|--|
| Datové zdroje                   |                 |   |              |   |  |  |  |  |  |
|                                 | Formální vrstvy | • |              |   |  |  |  |  |  |
|                                 | Data            | • | Načti vše    |   |  |  |  |  |  |
| - 🗖 📄 ROA                       | XML             | • | Načti pohled |   |  |  |  |  |  |
| WAT                             | Export          | • |              | - |  |  |  |  |  |
| WATER_LINES                     |                 |   |              |   |  |  |  |  |  |

o V mapovém okně zvolíme zobrazit "Vše":

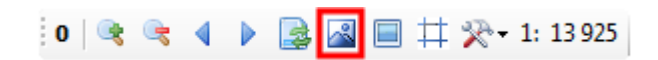

o Spusťte lokální webový server:

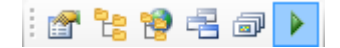

### 3 Ukázka dialogového okna

| Modul pro dynamické uživatelské objekty          |  |  |  |  |  |  |  |  |
|--------------------------------------------------|--|--|--|--|--|--|--|--|
| Dostupné objekty GeSto.Engine.BaseDynamicObjects |  |  |  |  |  |  |  |  |
| Nastavení                                        |  |  |  |  |  |  |  |  |
|                                                  |  |  |  |  |  |  |  |  |
|                                                  |  |  |  |  |  |  |  |  |
|                                                  |  |  |  |  |  |  |  |  |
|                                                  |  |  |  |  |  |  |  |  |
|                                                  |  |  |  |  |  |  |  |  |
|                                                  |  |  |  |  |  |  |  |  |
|                                                  |  |  |  |  |  |  |  |  |
|                                                  |  |  |  |  |  |  |  |  |
|                                                  |  |  |  |  |  |  |  |  |
|                                                  |  |  |  |  |  |  |  |  |
|                                                  |  |  |  |  |  |  |  |  |
|                                                  |  |  |  |  |  |  |  |  |
| LL                                               |  |  |  |  |  |  |  |  |
| JLL                                              |  |  |  |  |  |  |  |  |
|                                                  |  |  |  |  |  |  |  |  |
|                                                  |  |  |  |  |  |  |  |  |
|                                                  |  |  |  |  |  |  |  |  |
|                                                  |  |  |  |  |  |  |  |  |
|                                                  |  |  |  |  |  |  |  |  |
| Keen all visible lavers                          |  |  |  |  |  |  |  |  |
|                                                  |  |  |  |  |  |  |  |  |
|                                                  |  |  |  |  |  |  |  |  |
|                                                  |  |  |  |  |  |  |  |  |
| OK Stomo                                         |  |  |  |  |  |  |  |  |
|                                                  |  |  |  |  |  |  |  |  |
|                                                  |  |  |  |  |  |  |  |  |

Obr 1: Modul pro nastavení dotazů, povolujících/zakazujících vybrané vrstvy/dotazy

|   | RecNo                         | id | username | querygid | layergid |  |  |  |  |
|---|-------------------------------|----|----------|----------|----------|--|--|--|--|
| 8 | Click here to define a filter |    |          |          |          |  |  |  |  |
| Þ | 1                             | 1  | mike     | A3E12ED9 | (null)   |  |  |  |  |
|   | 2                             | 2  | mike     | C329C1C9 | (null)   |  |  |  |  |
|   | 3                             | 3  | mike     | E232BA83 | (null)   |  |  |  |  |
|   | 4                             | 7  | mike     | (null)   | E7E2A95D |  |  |  |  |
|   | 5                             | 8  | mike     | (null)   | D400E3AA |  |  |  |  |

#### Tab 1: Definice tabulky User z tohoto ukázkového příkladu

#### 4 Stručný popis příkladu v Marushka Designu

Tento ukázkový projekt přibližuje, jak je možné v Marushka Designu nastavit, aby se různým přihlášeným uživatelům ve stejném projektu zobrazovaly odlišné vrstvy a dotazy. To slouží především k tomu, aby správce projektu mohl spravovat pouze jeden projekt a nemusel pro každou skupinu uživatelů vytvářet nový projekt.

Povolování dotazů a vrstev je řízeno pomocí modulu, který je aktivován ve vlastnostech datového skladu SQLite, v kategorii **3.** *Parametry připojení*, atribut *DynamicObjectModule*. Po rozkliknutí se otevře dialogové okno modulu, v záhlaví okna je potom potřeba vybrat *GeSto.Engine.BaseDynamicObjects*, což je název daného modulu.

Tento modul se vyplatí použít, pokud chce správce různým uživatelům zobrazovat různé vrstvy a dotazy. Dialogové okno modulu je vyobrazené na Obr 1.

V modulu je potřeba nastavit jednak již výše zmíněné **GeSto.Engine.BaseDynamicObjects** v záhlaví. Dále je v kategorii **Type** potřeba nastavit atribut **DynType** na hodnotu **User**. V kategorii **User** jsou potom nastavovány dotazy pro povolení vybraných Gidů z tabulky. Kategorie **By BBOX** nebude v tomto příkladu použita a nebude do ní z uživatelského hlediska zasahováno.

Pozor, je potřeba mít správně nastavené hodnoty v jednotlivých selectech, aby vracely nějaké korektní výsledky. V opačném případě se projekt nespustí a bude hlásit chybu. Také je potřeba, pokud nejsou využita všechna pole v kategorii **By user**, aby byly všechny nepoužité pole pro dotazy vymazány (vymazat ostatní okýnka pro jejich zadávání).

**EnabledPubLayerSql** – umožňuje povolit zobrazení konkrétních publikačních vrstev pro dané uživatelské jméno. Dotaz je definován v tomto formátu:

#### select layergid GID from User where USERNAME = ~(string)SET\_ENV\_USER~ and GID IS NOT NULL

Hodnota *LayerGid* ukazuje na název sloupce v tabulce, ve kterém jsou uvedeny Gidy publikačních vrstev, které se mají zobrazovat. Hodnota *User* určuje název tabulky, ve které jsou uloženy tyto hodnoty. Uživatel tedy musí v daném dotazu změnit jen tyto dvě hodnoty.

**EnableQuerySql** – funguje obdobně jako předchozí, s tím rozdílem, že umožňuje povolit zobrazování určitých dotazů určitému uživateli.

#### select querygid GID from User where USERNAME = ~(string)SET\_ENV\_USER~ and GID IS NOT NULL

Hodnota **QueryGid** zde ukazuje na název sloupce v tabulce, ve kterém jsou uvedeny Gidy dotazů, které se pro daného uživatele mají zobrazovat. Hodnota **User** zde také ukazuje na tabulku s těmito hodnotami.

Pro tuto dvojici dotazů (nebo jejich jinou kombinaci) je tedy potřeba mít v databázi vytvořenou tabulku, viz např. Tab 1. Zde je uvedena vždy dvojice **username** (Uživatelské jméno) - **querygid** (Gid dotazu) nebo **username** (uživatelské jméno) – **layergid** (Gid publikační vrstvy). Jednoduše řečeno je tedy nutné vyjmenovat všechny vrstvy (dotazy), které chceme danému uživateli povolit.

Položka *KeepVisibleLayers* slouží k tomu, že jsou v Marushce zobrazeny viditelně všechny publikační vrstvy, které mají nastavenou položku *Visible* na hodnotu '*True*'. To znamená, že uživatelé, kteří projdou přes autorizaci, budou mít viditelné tyto vrstvy + vrstvy které jsou definovány pomocí dotazů v modulu. Vrstvy, které bude chtít správce povolovat jen určitým uživatelům, musí mít tedy nastaveno Visible na 'False'.

Položka *KeepVisibleQueries* funguje obdobně jako ta *KeepVisibleLayers*. Pokud je nastavená na hodnotu 'true', tak jsou v Marushce viditelné všechny dotazy, které mají v kategorii **3. Marushka HTML** *publikace* nastavenou položku *HTMLVisible* na hodnotu 'true' + dotazy, které měly tuto položku nastavenou na 'false', ale byly vybrány pomocí dotazů v modulu. Pokud je nastavena na 'false', tak jsou zobrazovány pouze dotazy, které jsou vráceny na základě dotazů v modulu.

Pozor, je potřeba, aby v tabulce s uživateli a vrstvami nebyla ve sloupci **UserName**, **LayerGid** nebo **QueryGid** hodnota '**Null**, protože by se Marushka nerozjela a hlásila by chyby. Proto je potřeba mít v dotazu řetězec: and **GID IS NOT NULL** nebo je také možnost vytvořit samostatné tabulky pro **LayerGid** a **QueryGid**.

Ještě je samozřejmě potřeba mít nastavenou autorizaci ve **web.config**u, přednastavený web.config je součástí příkladu. Avšak je potřeba si v něm změnit cesty, protože takto přednastavený bude fungovat pouze pro verzi 4.0.3.24 a pouze pokud bude nainstalována v Program Files.

V projektu mají tři vrstvy nastaveno, konkrétně **ADMINISTRATIVE\_BORDERS**, **WATER\_LINES** a **WATER\_AREAS**, že budou viditelné v publikaci pro oba uživatele (mike i geovap). Toho je docíleno tím, že vrstvy mají nastaveno ve **2. Vlastnosti HTML publikace** položku **Visible** na hodnotu **True**.

Ostatní vrstvy jsou potom neviditelné. Pomocí dotazů nastavených v modulu jsou pak pro uživatele **mike** navíc zviditelněny také dvě publikační vrstvy **RAILS** a **ROADS** a také 3 dotazy, zde jde konkrétně o dotazy **Geovap ~ Informace**, **Geovap ~ Update query**, **Geovap ~ Lokalizace**.

Uživatel *geovap* potom v Marushce uvidí pouze ony tři vrstvy, které mají nastavenou položku *Visible* na hodnotu *True*.